# Zaken regelen voor een ander

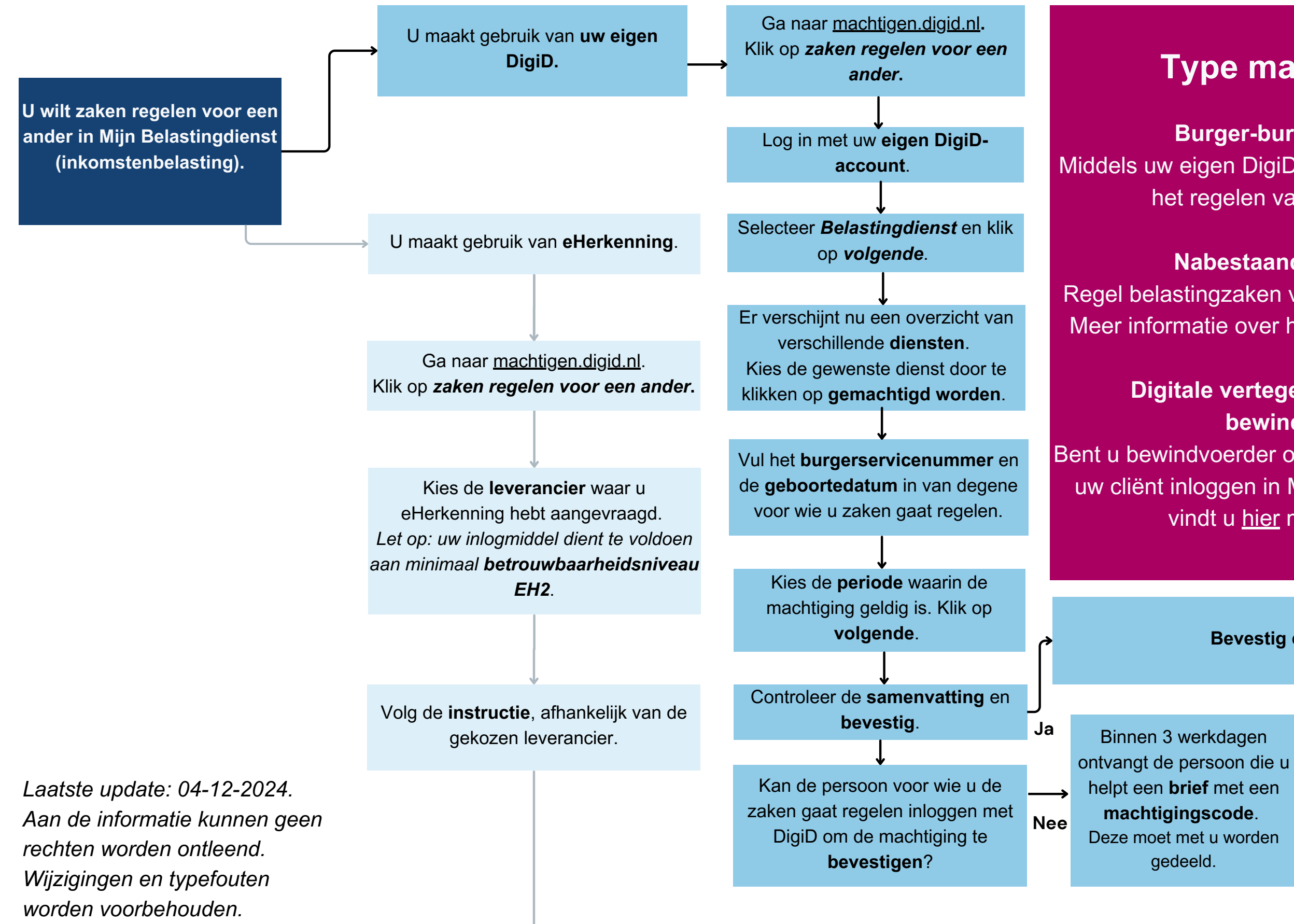

## Type machtigingen

### **Burger-burgermachtiging**

Middels uw eigen DigiD kunt u iemand helpen met het regelen van belastingzaken.

#### **Nabestaandenmachtiging**

Regel belastingzaken van een overledene online. Meer informatie over het aanvragen vindt u hier.

#### Digitale vertegenwoordiging door bewindvoerders

Bent u bewindvoerder of curator? En wilt u namens uw cliënt inloggen in Mijn Belastingdienst? Dan vindt u hier meer informatie.

U kunt nu zaken voor de ander regelen.

Log in met uw eigen DigiD of eHerkenning en selecteer de naam van degene die u wilt helpen.

Klik op **Inloggen op Mijn** Belastingdienst en selecteer dat u zaken wilt regelen voor iemand anders.

U hebt een geldige machtiging.

Ga naar www.belastingdienst.nl

Bevestig de machtiging.

Ga terug naar machtigen.digid.nl. Vul de machtigingscode in en het burgerservicenummer van degene die u helpt. Controleer en bevestig.

U bent nu gemachtigd.